ZEISS GeminiSEM 500 使用マニュアル場所 自然科学研究科研究棟 101 室 (旧 DC 棟 101)

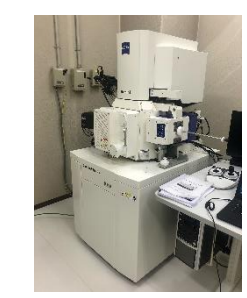

□SEM 観察編

このマニュアルでは SEM 観察を目的として説明している。EDS、EBSD 等使用の際は別のマニュアル を参照すること。

1. 装置の起動

SEM 本体の始動と、操作 PC の起動を行う。

1-1. 装置の起動前の状態

SEM 本体正面の3つのボタン (ON、STANBY、OFF) が STANBY 点灯 (図 1-a) の状態であること を確認する。STANBY モードでは SEM チャンバーおよび電子銃室の真空保持とフィラメント・引出電 圧の供給のみを行っている。

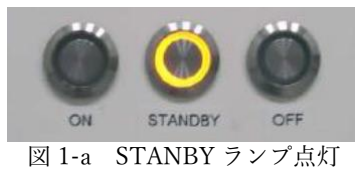

1-2. 装置の起動

3 つのボタン(ON、STANBY、OFF)のうち、ON ボタンを押す。 STANBY ランプ点灯から ON ランプ点灯状態(図 1-b)に変わる事を確認する。

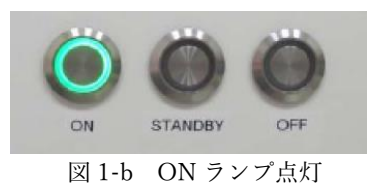

1-3. 操作 PC の起動

SEM 本体横の操作 PC (図 1-c)の電源を入れ、立ち上がったらユーザー名、パスワードを入力する。 (ユーザー名; sem、パスワード; sem)

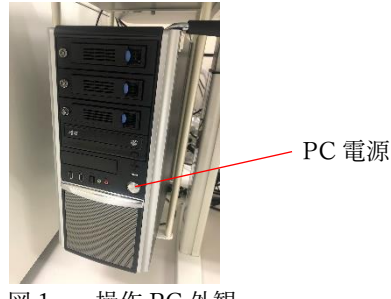

図 1-c 操作 PC 外観

## 1-4. SmartSEM User Interface の立ち上げ

RRemoteRelay が動いている(図 1-d1)のを確かめた上で、</mark>デスクトップの SmartSEM User Interface (図 1-d2)を立ち上げる。EM Server が自動で立ち上がり、PC と SEM の接続シーケンスが進んでいく (図 1-e)。RRemoteRelay は PC 立ち上げと同時に自動で立ち上がるはずであるが、立ち上がっていない 場合は、手動で立ち上げる必要がある。

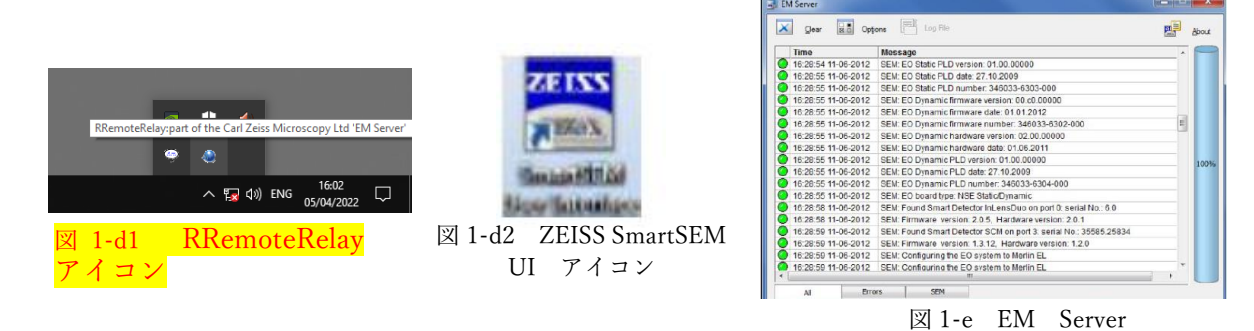

接続完了後、EM Server Log On ウィンドウ(図 1-f)が表示されるので、任意のユーザー名とパスワ ードを入力し、ログインする。(研究室毎にユーザー名、パスワードが設定されている。<mark>設定 ID, PWD は</mark> 付録 A を参照。もしくは、ユーザー名:Guest、Pass:無し でログイン可能。)

|           | Welcome to SmartSEM | OK     |
|-----------|---------------------|--------|
| User Name |                     | Cancel |
| Password  |                     | Help   |

図 1-f EM Server Log On ウィンドウ

図 1-g の様な SmartSEM User Interface の画面が立ち上がる。

| Snar58A-(ILO)                                                                                                    | - 3 X                                                                                                    |                                                                                                    |                                                                                                    |
|----------------------------------------------------------------------------------------------------|----------------------------------------------------------------------------------------------------|----------------------------------------------------------------------------------------------------|----------------------------------------------------------------------------------------------------|
|                                                                                                    |                                                                                                    |                                                                                                    | Lets.                                                                                                    |
| 100 µm      EHT = 0.000 kV      Signal A = SE2      Date: 4 Mar 2022        WD = 9.2 mm      Photo No = 4689      Time: 12 11 39        * Mont.      Image: Image: | Mag = 130 X<br>art bor Age X = 50%, for Age Y = 50% (Md - 100 = 92 )<br>it bor Age X = 50%, for Age Y = 50% (Md - 100 = 92 )<br>it bor Age X = 50%, for Age Y = 50% (Md - 100 = 92 )<br>it bor Age X = 50%, for Age Y = 50% (Md - 100 = 92 )<br>it bor Age X = 50%, for Age Y = 50% (Md - 100 = 92 )<br>it bor Age X = 50%, for Age Y = 50% (Md - 100 = 92 )<br>it bor Age X = 50%, for Age Y = 50% (Md - 100 = 92 )<br>it bor Age X = 50%, for Age Y = 50% (Md - 100 = 92 )<br>it bor Age X = 50%, for Age Y = 50% (Md - 100 = 92 )<br>it bor Age X = 50% (Md - 100 = 92 )<br>it bor Age X = 50% (Md - 100 | Alter<br>File de la construir de la construir de | Image: Second second second |
|                                                                                                    | ^ 🔽 (c) UNC (4(1)/2027 🔞                                                                                                    | ■ 2 U <u>2 🔤</u> 🗖 🗖 💆 🖉                                                                                                    |                                                                                                    |

☑ 1-g Smart SEM User Interface

ここまでで、SEM と操作 PC の立ち上げは完了。 窒素ボンベの元栓が空いてない場合は開けておく。 次に観察したい試料の挿入を行う。 2. 試料の挿入

試料の SEM 内への挿入を行う。

- 2-1. サンプルホルダーへの試料固定
  任意のサンプルホルダーに、適切な方法でサンプルを取付け、準備しておく。
  導電テープなどで試料の導通、固定を行う。
- 2-2. チャンバースコープの立ち上げ

画面下部タスクバーからチャンバースコープのソフト (図 2-a) を立ち上げ、SEM チャンバー内を映 す (図 2-b)。

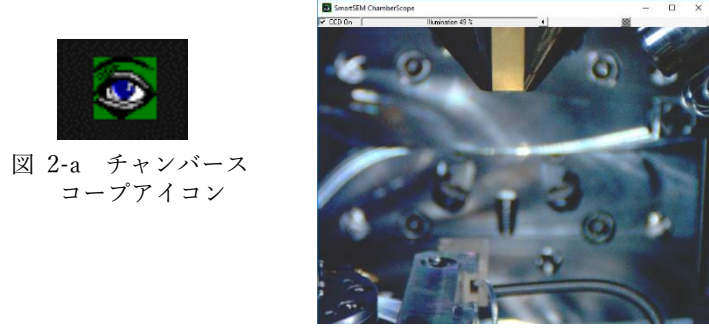

図 2-b チャンバースコープ像

2-3. SEM 内ステージの試料交換位置への移動

EHT が OFF になっていることを確認する (図 2-c)。Panel Configuration バーから、Stage Points List ウィンドウを呼び出し、\$exchange をダブルクリックする (図 2-d)。ステージが試料交換位置へ移動す る。

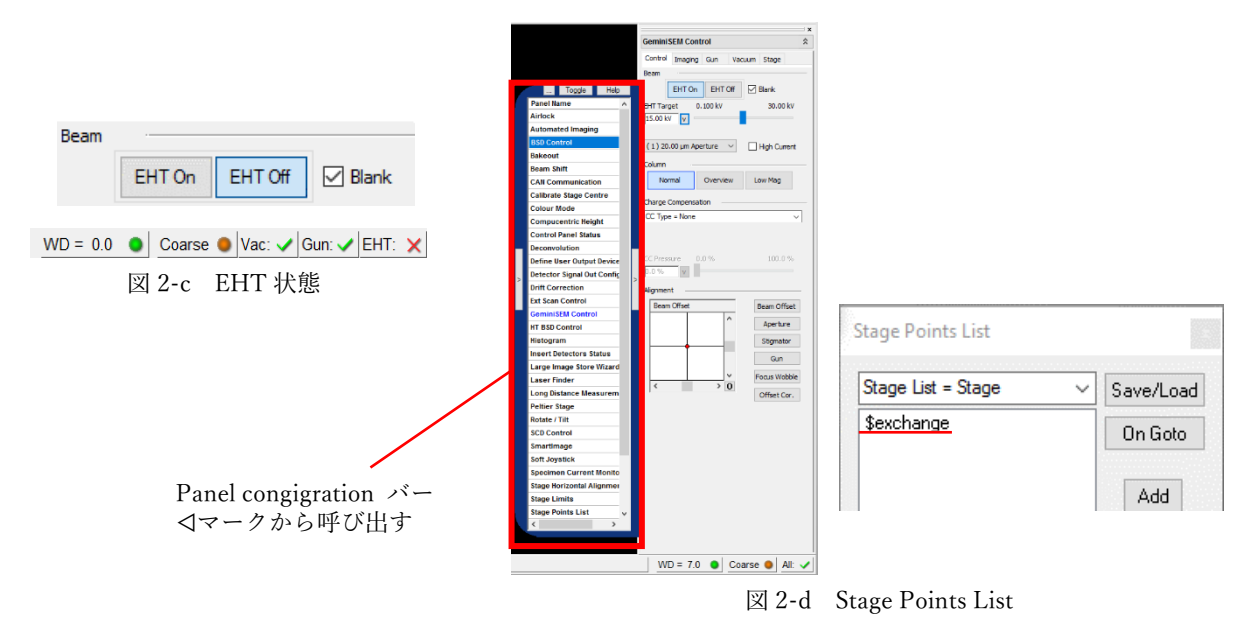

2-4. エアロック部の大気導入、サンプルホルダーの取付け

SEM 本体右側のエアロック操作ボタン(図 2-e)の Vent ボタンを押す。エアロックが大気になった後、 取手を持って試料交換部(図 2-f)を引き出す。

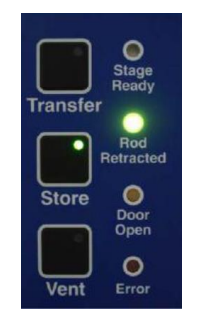

図 2-e エアロック操作ボタ

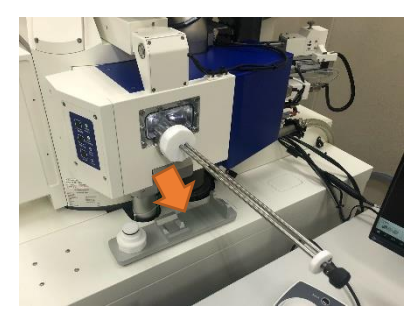

図 2-f 試料交換部

サンプルホルダーのめねじが試料交換棒のおねじと合うようにホルダーをスライドさせてセットする。 試料交換棒のノブを右に回してねじを締め、取付ける。(図 2-g)

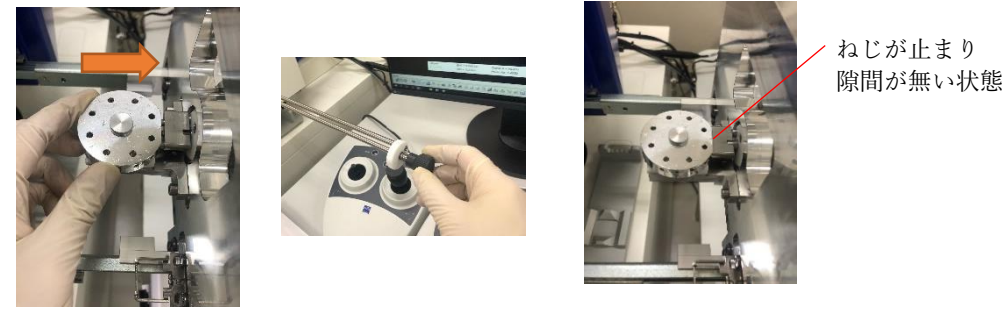

図 2-g サンプルホルダー取付け

2-5. エアロック内真空引き

サンプル交換部をエアロック内に戻し、Transfer ボタンを押すとエアロック内が排気され、エアロックと SEM チャンバー間の扉が開く。(図 2-h、2-i)

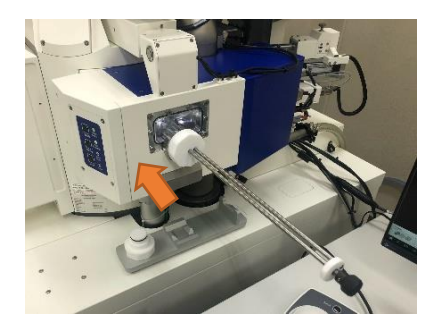

図 2-h 試料交換部

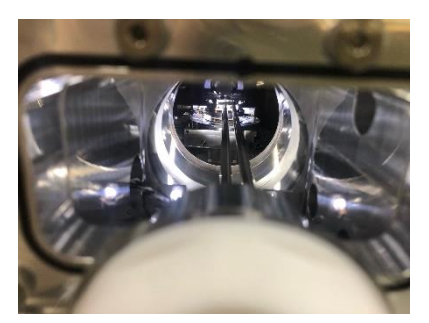

図 2-i エアロック・チャンバー間の扉開放

試料交換棒をゆっくりと挿入し(図 2-j)、チャンバー内のステージにホルダーを載せ(図 2-k)、ノブ を左に回してねじを外し、ホルダーから交換棒を外す(ねじが確実に外れているか確認する)。

試料交換棒を元の位置までゆっくりと引き出す(カチッとロックされる位置まで引くこと)(図 2-l)。 Store ボタンを押し、エアロックと SEM チャンバー間の扉を閉じる。

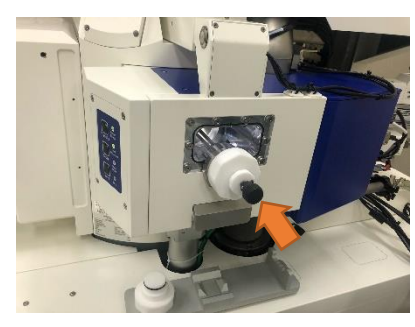

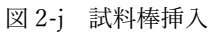

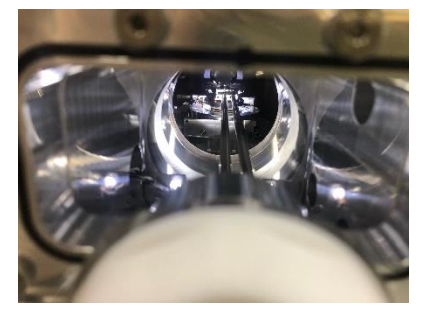

図 2-k ホルダーのステージ取付け

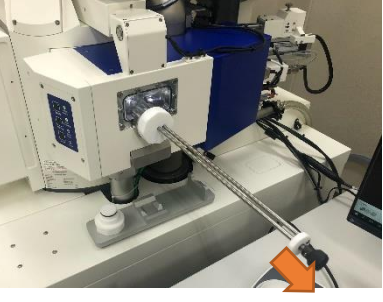

図 2-1 試料交換棒引出し

ここまでで試料の挿入は完了。窒素ボンベは元栓から締めておく。次に、観察手順に移行する。

#### 3. 観察

ここから観察手順について説明する。試料の観察像を TIF ファイルにて保存することを目的とする。 手順は大まかに 5 つで、1.ステージ操作、2.電子線操作、3.検出器選択、4.像の調節、5.像の保存の手順 で進めていく。

3-1. ステージ操作

チャンバースコープの像を見ながら、ジョイスティック(図3-a)を使ってステージの移動を行う。 XY:平面移動 R:回転 T:傾斜 Z:高さ M:傾斜軸での高さ

また、Panel Configuration バーから、Stage Navigation ウィンドウ(図 3-b)を呼び出し、下部に表示 されたホルダーの絵上で、任意の位置をダブルクリックするとその観察位置に移動する(XY のみ)。 任意の WD(作動距離)まで Z スティックで高さを調節する。

※ジョイスティックによる Z 軸移動速度が速いため、対物レンズにサンプルが接触しないように注意すること。(図 3-c)

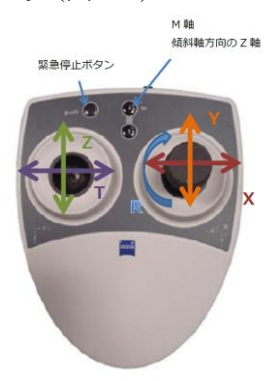

図 3-a ジョイスティック

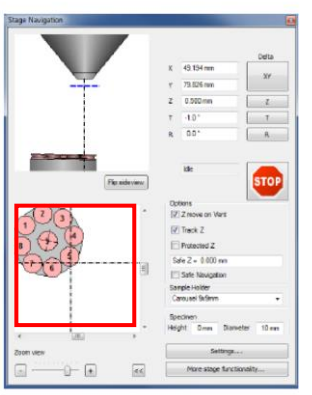

図 3-b Stage Navigation ホルダーの任意の場所を ダブルクリックすることで その観察位置へ移動可能。

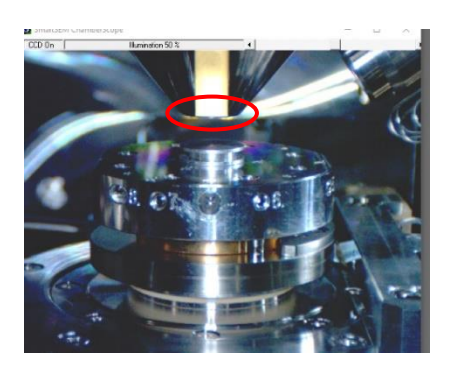

図 3-c チャンバースコープ 対物レンズにサンプルが接触 しないように注意。

#### 3-2. 電子線操作

SEM Controls パネルの Control タブ EHT Target 欄(図 3-d)で、任意の加速電圧に設定する。 EHT On を押すと電子線照射が開始される。ステータスバーの Vac と Gun、EHT ボタンが一体化し、 All: ✓ と表示され、観察可能となる(図 3-e)。

※EHT On をクリックしても On にならない場合、Column Chamber valve が開いていない可能性があ る為、Panel Configuration バーから Airlock を選択し、Open Column Chamber Valve が押された状態に する (図 3-f)。

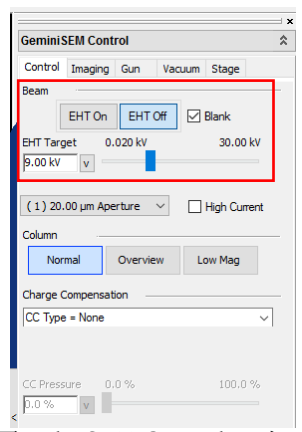

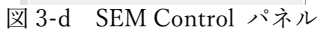

| WD = 0.0 • Coarse • Vac: • Gun: • EHT: ×    |
|---------------------------------------------|
| Ļ                                           |
| WD = 7.1 ● Coarse ● All: ✔<br>図 3-e ステータスバー |

| Airlock                     | x |
|-----------------------------|---|
| Separation Valve            |   |
| Column Chamber valve = Open |   |
| Open Column Chamber Valve   |   |
| Close Column Chamber Valve  |   |
| Airlock                     |   |
| Transfer Vent               |   |
| Store                       |   |
| Near \$Exchange = No        |   |
| Airlock is = Closed         |   |
| Specimen Change             |   |
| Resume Exchange             |   |
|                             |   |

図 3-f Airlock ウィンドウ

- ・インレンズ二次電子 Inlens SE
- アウトレンズ二次電子 Outlens SE (ET-SE、SE2)
- ・インレンズ反射電子 Inlens BSE (EsB)
- アウトレンズ反射電子 Outlens BSE (AsB、BSD)

検出器が上記4種類存在する。それぞれ、目的に沿った検出器を選択して観察を行う。(図 3-g) 切り替えは Imaging タブの Detector で行う(図 3-h)。WD や加速電圧も目的に応じて変更する。

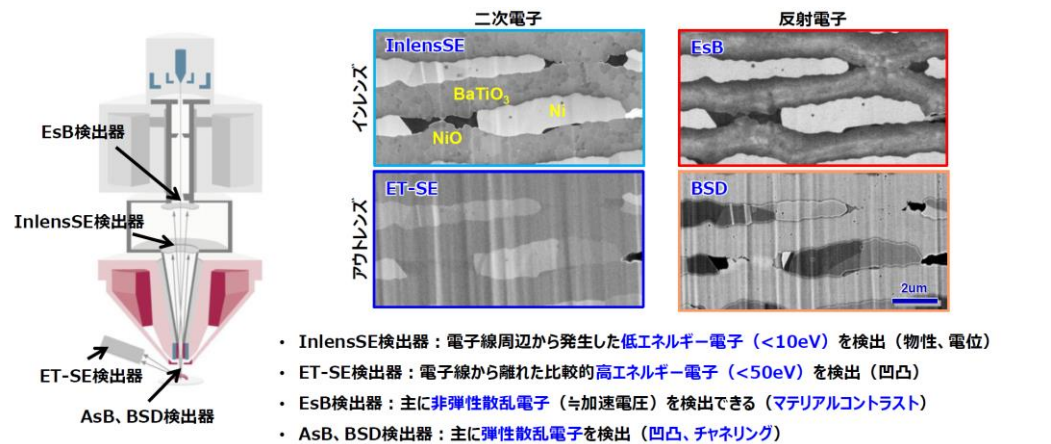

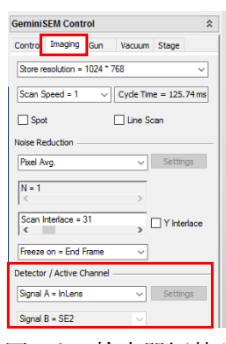

図 3-h 検出器切替え

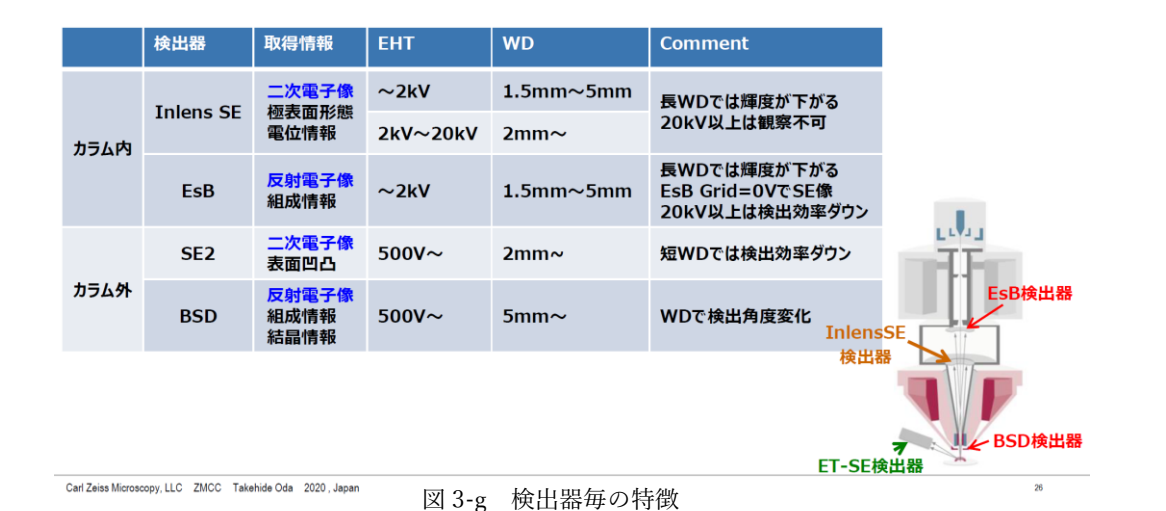

## ※アウトレンズ BSD 時注意点

Carl Zeiss Microscopy, LLC ZMCC Takehide Oda 2020, Japan

BSD 検出器挿入は BSD Control ウィンドウ(図 3-i)から行う。 自動でステージが下がり、BSD 検出器が対物レンズ直下に挿入される。 BSD 時はコントラストつまみと検出器 Gain が連動しており、 Low,Medium,High が自動で切り替わる。 BSD 時はチャンバースコープが起動しない。 SE2 時はチャンバースコープが赤外線スコープになる。

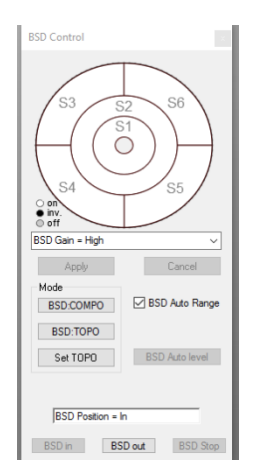

図 3-i BSD Control ウィンドウ

3-4. 像の観察、調節

操作卓(図 3-j)の倍率つまみから、倍率を最低にしておく。SEM 像を確認しつつ、ステージ操作で視 野移動を行い観察対象の目標物を定めたら、倍率・フォーカス・スティグマ・ブライトネス・コントラス トを徐々に調節していく。

Reduced ボタンを押すと縮小スキャンモード(緑枠・図 3-k)になり、フォーカス、スティグマが合わ せやすくなる。つまみを回したときのフォーカスが動く速度が速すぎるときは、Panel Configuration バ ーから User Setting を呼び出し、Panel Sensitivity を低く調節すると良い(図 3-l)。

低倍率(~5000倍等)で観察を行う時はアパチャーサイズを標準20µm→60µm等大きいものに変更 すると鮮明な像が得やすい(図3-m)。アパチャーを変更した時にフォーカスが合いにくいときはウォブ ラボタンを押し、Aperture Align XY つまみで像のブレを修正、対物レンズの調節を行うと良い。

また High Current を ON にすると電子線が細く絞られ、分解能が上昇する。

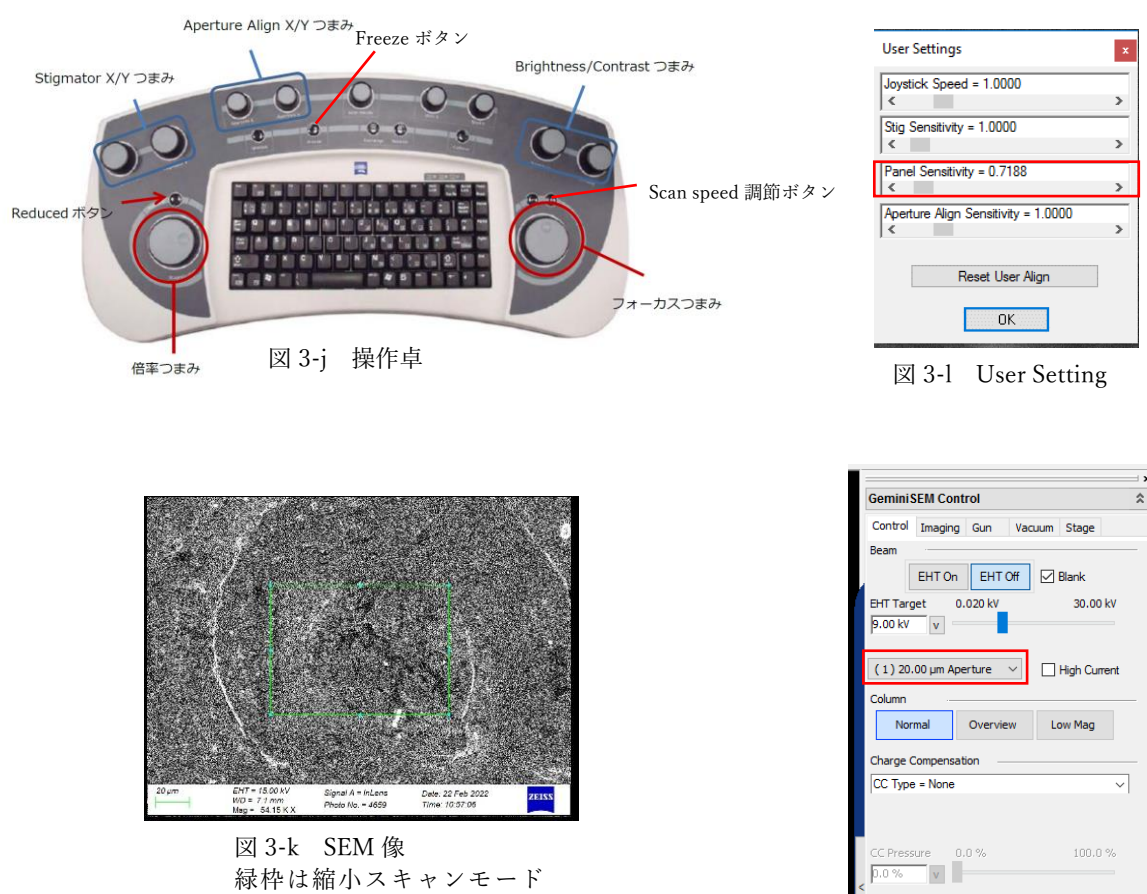

緑枠は縮小スキャンモード で自由に枠を変形可能

図 3-m Aperture 変更

3-5. 像の保存

目標物にフォーカスを合わせ目的の倍率に合わせたら、操作卓のスキャンスピード調節ボタン、もしく は画面のスピードプリセットボタン 4 (図 3-n)を押して 9~11 程度まで落とす。スキャンスピードの現 在値は Imaging タブで確認可能 (図 3-o) で、数字が大きいほどスキャンスピードが遅くなり、鮮明な像 が得られる。

この状態で操作卓の Freeze ボタン、もしくは画面の Freeze ボタン (図 3-p)を押すと、スキャン終了後に静止画像が得られる。(図 3-r、図 3-s)

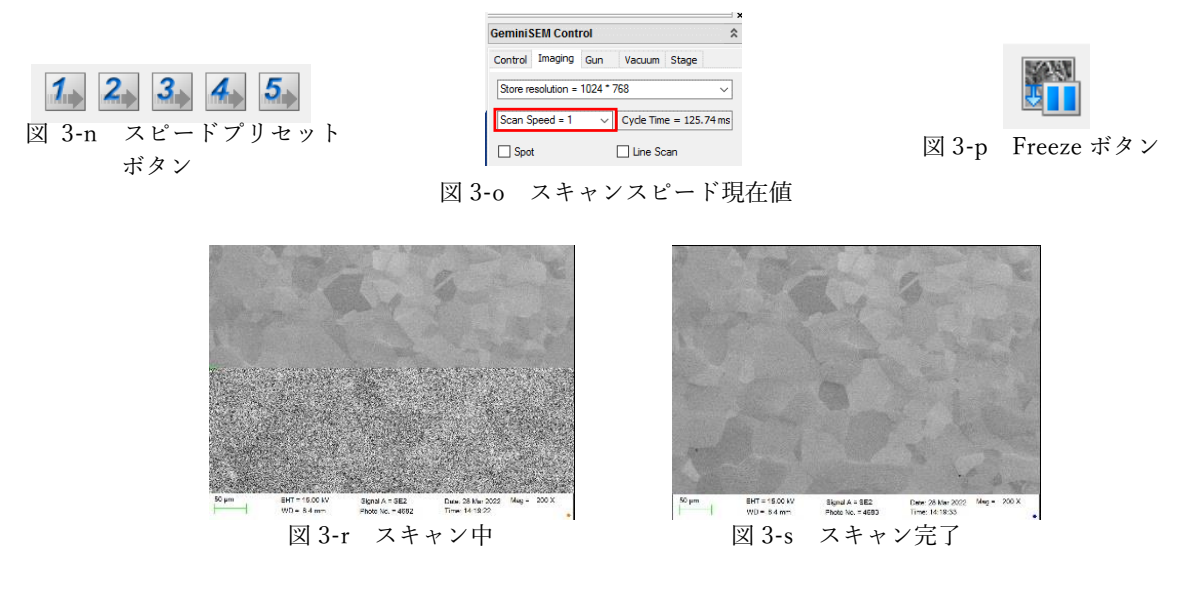

画像を保存する場合は画像上で右クリックし、Send to → TIFF File を選択し、出てきたダイアログ内 で保存先やファイル名を入力して Save ボタンを押すと保存できる。

以上で、観察についての説明を終了する。次に、試料の取り出しについて説明する。

SEM からの試料取り出し手順について説明する。

4-1. 加速電圧 Off、ステージを試料交換位置へ

EHT Off をクリックし、EHT Off をステータスバーから確認する。検出器は InlensSE に戻しておく。 チャンバースコープでステージ位置を確認しつつ、ステージの Z を手動で十分に下げ、傾斜させている 場合は傾斜を 0° に戻す。

Panel Configuration バーから Stage Points List ウィンドウを呼び出し、 \$ exchange をダブルクリック し、ステージを試料交換位置まで移動する。

4-2. エアロック操作とサンプル取り出し

エアロックの Transfer ボタンを押し、SEM チャンバーとエアロック間の扉を開く。試料交換棒を挿入 し、チャンバー内のホルダーにねじで取り付け、試料交換棒を引き出す(カチッとロックされる位置まで 引くこと)。

エアロックの Store ボタンを押しチャンバーとエアロック間の扉を閉じた後、Vent ボタンを押し、エア ロックを大気にする。サンプル交換部を引き出し、ノブを回して試料交換棒とサンプルホルダーのねじ をはずし、ホルダーを取り出す。

続けて別のサンプルを観察する場合は試料を付け替え、手順2.試料の挿入から行う。

観察を終える場合はサンプル交換部を戻し、Store を押してエアロック部の排気を行う。

窒素ガスボンベの元栓を閉める。

次に、装置の停止を行う。

5.装置の停止

装置の停止について説明する。

5-1. 撮影したデータの取り出し

撮影したデータはウィルスチェック済の USB メモリなど用いて速やかに取り出しておく。

### 5-2. SmartSEM User Interface 立下げ、EM Server 立下げ

EHT の OFF を確認する。SEM Control パネルの Gun タブで EHT Off @ Log Off および、Leave Gun On at Shutdown チェックボックスにチェックが入っていることを確認する。(図 5-a) SmartSEM User Interface を閉じる。チャンバースコープを閉じる。EM Server を閉じる。PC をシャッ

トダウンする。

| Geminis | SEM Cont   | rol      |        |       |   |
|---------|------------|----------|--------|-------|---|
| Control | Imaging    | Gun      | Vacuum | Stage |   |
| Status  |            |          |        |       |   |
| EHT =   | 0.000 kV   |          |        |       | _ |
| Extrac  | tor V = 3  | .73 kV   |        |       | _ |
| ExtIN   | fonitor =  | 265.5 µ  | A      |       | _ |
| Fil I = | 2.400 A    |          |        |       |   |
| 🖂 Lea   | ve Gun Or  | n at Shu | tdown  |       |   |
| 🗹 EH    | ⊺0#@L:     | g Off    |        |       |   |
| FillTa  | rget = 2.4 | 00 A     |        |       |   |
| <       | 11.7       |          |        |       | ~ |
| Estract | or v Targe | g = 3.7. | 3 KV   |       | > |

図 5-a チェックボックス確認

5-3. SEM 本体をスタンバイ状態へ、使用後の整理整頓

SEM 本体前面の STANDBY ボタンを押し、オレンジランプが点滅→点灯になる事を確認する。 ログ帳に記入、使用した道具の整理整頓、机の上の清掃を行う。

以上で作業終了。異常を発見した時は速やかに担当者まで連絡すること。

庄崎 080-1795-4921

# 登録 ID, PWD リスト

| ID            | 初期 PWD    | 備考                               |
|---------------|-----------|----------------------------------|
|               |           | ・Zairyo の部分は各研究室の名前("MatsudaMo"と |
| 例)Lab-Zairyo  | zairyo    | "MatsudaMi"のみ例外)                 |
|               |           | ・PWD は全て小文字                      |
| Guest         | (blank)   | ・PWD 設定なし                        |
| Lab-Ando      | ando      |                                  |
| Lab-Hashishin | hashishin |                                  |
| Lab-Kawamura  | kawamura  |                                  |
| Lab-Kozuka    | kozuka    |                                  |
| Lab-MatsudaMi | matsudami |                                  |
| Lab-MatsudaMo | matsudamo |                                  |
| Lab-Matsukawa | matsukawa |                                  |
| Lab-Mayama    | mayama    |                                  |
| Lab-Mine      | mine      |                                  |
| Lab-Tsurekawa | tsurekawa |                                  |
| Lab-Yamasaki  | yamasaki  |                                  |
| Lab-Yokoi     | yokoi     |                                  |